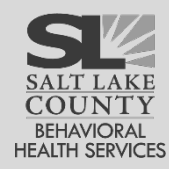

# Admission Tip Sheet

Setting up a client in UWITS includes several steps. First setup a Client Profile then complete an Intake. This Tip Sheet describes the remaining steps, beginning with Admission, which is followed by an Outcome Measure and a Program Enrollment.

# Admission

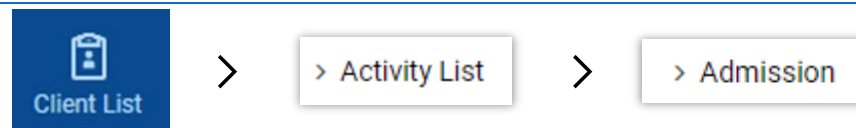

Begin by searching for the client. Then hover over the action button (:) and select Activity List. If the client has a current episode then select Admission from the Navigation bar on the left. If not, refer to the Client Intake section in the Adding a New Client Tip Sheet for instructions on how to start a new episode first.

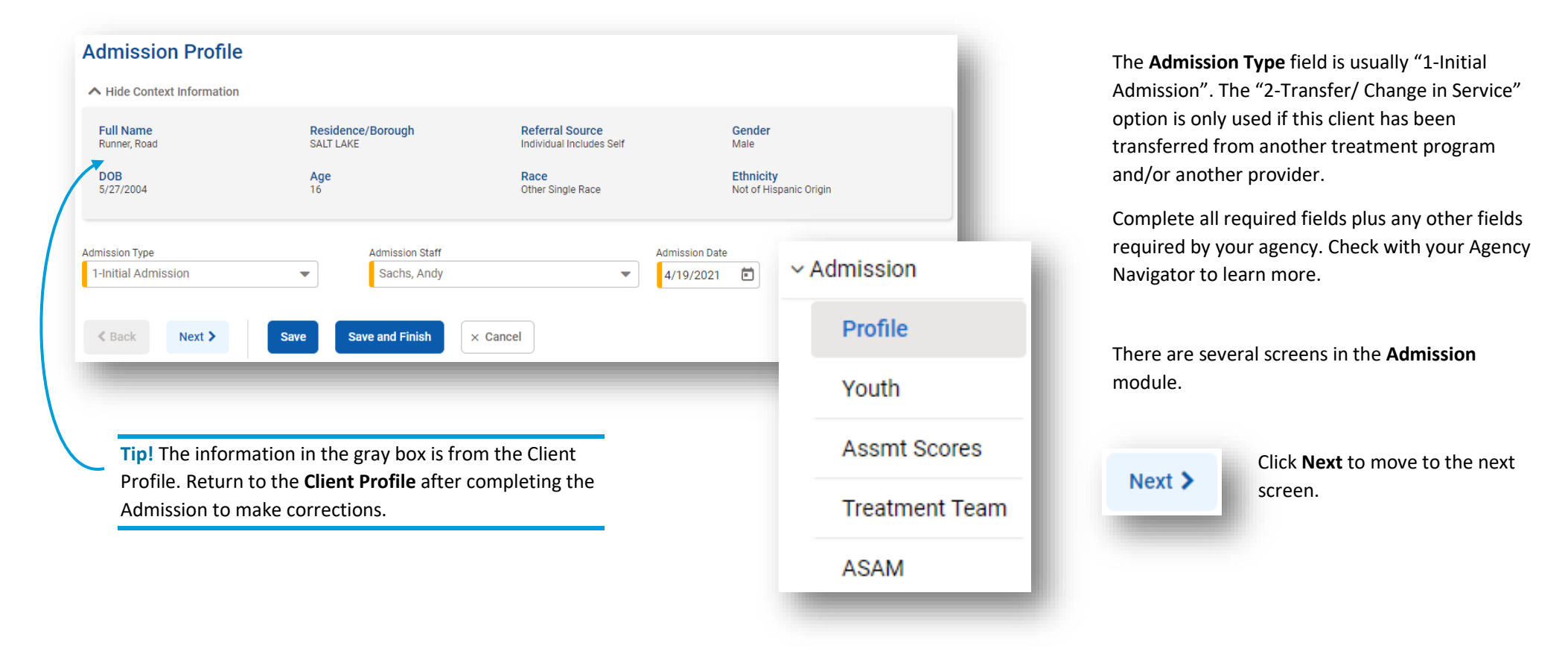

**Tip!** If you fill in the Treatment Team screen—or if your Agency Navigator sets defaults for your facility—then your clinicians can use the **Clinical Dashboard** to check up on their clients quite conveniently.

Check out the documentation for the **Clinical Dashboard** to learn more.

When all needed data has been entered, click **Finish** to complete.

| Freatment Team                                        | Assign Group        |                |                            |          |                   |              |              |            |   |
|-------------------------------------------------------|---------------------|----------------|----------------------------|----------|-------------------|--------------|--------------|------------|---|
| Team Member Name 🗸                                    | Is Primary Care Mer | nber? 🗸        | Review Member              | ~        | Role/Relation 🗸   |              | Start Date 🗸 | End Date 🗸 |   |
| Charlton, Emily                                       | No                  |                | No                         |          | Case Manager      |              | 4/23/2021    |            | : |
| Priestly, Miranda                                     | No                  |                | Yes                        |          | Clinical Supervis | sor          | 4/23/2021    |            | : |
| Sachs, Andy                                           | No                  |                | No                         |          | Case Manager      |              | 4/23/2021    |            | : |
| Name //Relation ary Care Staff tment Sub-Teams Sovery |                     | Non Staff Name | End Date<br>Client Records | Selected | Ru<br>Sub-Teams   | Add Collater | al Contact   |            |   |
|                                                       |                     |                |                            |          |                   |              |              |            |   |

Once you have clicked **Finish**, UWITS gives the option to create an Outcome Measure and move directly into collecting this data. Click on the **Yes** button to start an Outcome Measure or **No** to continue later.

An Outcome Measures record will be required before Program Enrollment can be completed, would you like to collect the data at this time?

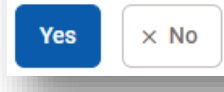

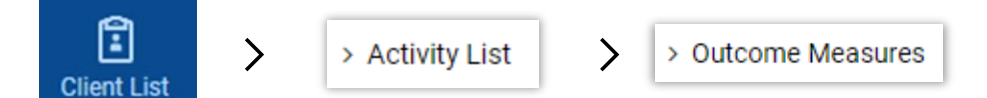

If you opt to start an Outcome Measure (OM) later, or if you need to create an additional OM for a client, begin by searching for the client. Hover over the action button (:) and select Activity List.

| Add New |          |               |                     |             |   |
|---------|----------|---------------|---------------------|-------------|---|
| Туре 🗸  | Date 🗸   | Domain(s) 🗸   | Primary Diagnosis 🗸 | Status 🗸    |   |
| Initial | 3/4/2022 | Substance Use |                     | In Progress | : |

If the client has a current episode then select **Outcome Measures** from the blue Navigation bar on the left. If not, refer to the Client Intake section in the Adding a New Client Tip Sheet for instructions on how to start a new episode first.

Click on **+ Add New**.

substances

self-help participation

medication-assisted treatment

•

٠

•

# **Outcome Measures**

Outcome measures should be created in a <u>timely</u> manner to collect relevant information describing the client's status in specific areas, including:

- employment
- housing
- funding source

- drug court involvement
- arrests
- criminogenic risk

A recent **Outcome Measure** (OM) is required before a client can be enrolled in a program. All OM data should be reviewed at each client visit to determine if there have been changes. If so, a new OM should be completed. All required fields are highlighted with a colored or striped bar to the left, depending on the domain and type of OM.

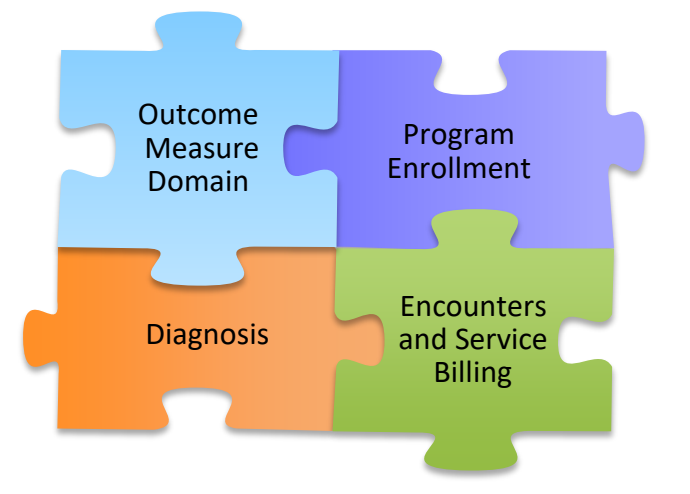

## Domain

The domain field specifies the area(s) of care that a client is receiving care for during that episode. Selecting the correct domain is foundational. The domain chosen in the Outcome Measure must match the domain of the intended Client Program Enrollment (CPE).

Requirements for each domain are described in detail below. Sections are color-coded for clarity.

Substance Use Disorder (SUD) Page 5

Mental Health (MH) Page 16

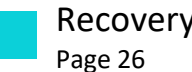

**Recovery Support Services (RSS)** 

## **Two Cautions about Outcome Measures**

The data in the **Outcome Measure** should be accurate as of the Outcome Measure Date. If you later discover some of the originally entered information was incorrect, that data should be corrected.

Once a domain has been added to any Outcome Measure and saved then it **must** continue to be included in all future Outcome Measures until the end of that episode.

## **Reporting Differences by Domain**

## Substance Use Disorder (TEDS/NOMS) Domain

TEDS/NOMs Reporting has historically been enrollment-based and reports a snapshot at each Program Enrollment and Disenrollment. An Outcome Measure is linked to each enrollment and to each disenrollment. This will continue. In addition, all applicable billed encounters will begin to be submitted in FY 2021.

**Important!** It is important to note that this means the Program Enrollment (CPE) controls when enrollment information is updated in reporting. For example, updating whether to report a client's data by changing the Funding Source in an Outcome Measure doesn't work. When the client should begin (or cease) being reported, a Program Enrollment is required.

## Mental Health (MHE) Domain

MHE Reporting is service-based and reports a snapshot of all billed encounters. All Outcome Measures are relevant; the Outcome Measure previous to each encounter is reported in the MHE data.

#### **Recovery Support Services**

Recovery Support Services provide cost-effective, targeted supports which help clients bridge specific gaps that empower continued progress in their recovery. Outcome Measure requirements are minimal and no ASAM is required.

## **Required Components for Each Domain**

|                    | Substance<br>Use Disorder | Mental<br>Health | Recovery<br>Support |
|--------------------|---------------------------|------------------|---------------------|
| Outcome Measure    | $\checkmark$              | $\checkmark$     | $\checkmark$        |
| ASAM               | $\checkmark$              | ×                | ×                   |
| Client Diagnosis   | $\checkmark$              | $\checkmark$     | $\checkmark$        |
| Program Enrollment | $\checkmark$              | $\checkmark$     | $\checkmark$        |

## Outcome Measure Section: Client Status

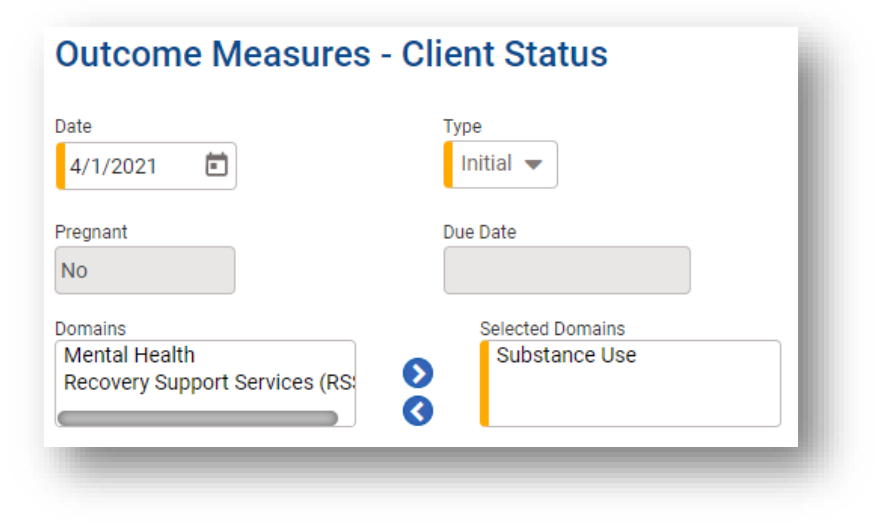

| Field Name       | Description                                                                                                    |
|------------------|----------------------------------------------------------------------------------------------------|
| Date             | The date of an Outcome Measure should reflect the date at which the data in the Outcome Measure is effective.                                    |
| Туре             | Choose Initial for the client's first Outcome Measure, Update for all subsequent OMs until the end of the episode, which should be marked Final. |
| Pregnant         | Please note that this field is grayed out if the client is a male. If the client is female and pregnant then Due Date is also required.          |
| Selected Domains | Select Substance Abuse.                                                                                                    |

| Outcome Measure Section:<br>Profile                                           | Profile<br>Codependent/Collateral<br>Ves No<br>Medication Assisted Tx<br>No<br># of times the client has attended a self<br>groups focused on recovery from subst<br>2-No attendance in the past mod | Co-Occurring SA and MH Problem<br>No<br>SMI/SED Status<br>SMI/SED Status<br>-help program in the 30 days preceding the date of admission<br>ance abuse and dependence<br>nth | # of Days on Waitlist<br>0<br># of Prior SA Tx Episodes<br>0<br>on to treatment services. Includes attendance at AA, NA, and other self-help/mutual support |
|-------------------------------------------------------------------------------|----------------------------------------------------------------------------------------------------|----------------------------------------------------------------------------------------------------|----------------------------------------------------------------------------------------------------|
|                                                                               | Previous MH Tx Previous MH Tx at this Health Center                                                                                                    | Previous MH Tx at UT                                                                                                    | State Hospital                                                                                                    |
| Field Name                                                                    |                                                                                                    | Descriptic                                                                                                    | n                                                                                                    |
| Codependent/Collateral                                                        | Yes is only allowed for a child                                                                                                    | of a parent in treatment. Do not use fo                                                                                                    | or any other instance.                                                                                                    |
| Co-Occurring SA and MH problem                                                | Yes indicates the client has a p                                                                                                    | osychiatric problem in addition to an al                                                                                                    | cohol or drug use problem.                                                                                                    |
| # Days of Waitlist                                                            | Number of days from the asse<br>from a client referred in from                                                                                                    | ssment to entering Treatment. You ma<br>another agency.                                                                                                    | ay need to take into consideration the assessment date                                                                                                    |
| Medication Assisted Tx                                                        | Indicate use of Methadone, N<br>therapy here if planned or util                                                                                                    | altrexone, Buprenorphine, Vivitrol, Ora<br>ized as part of the client's treatment a                                                                                          | al Naltrexone, Suboxone or other opioid replacement<br>t your agency.                                                                                       |
| # of Prior SA Tx Episodes                                                     | Previous treatment episodes of                                                                                                    | client received in drug or alcohol progr                                                                                                    | am (only since 1/1/1990).                                                                                                    |
| # of times the client has attended a self<br>help program in the last 30 days | Clients participating in drug or                                                                                                    | <sup>-</sup> alcohol self-help groups, support grou                                                                                                    | ups 30 days prior to the date of the OM.                                                                                                    |
| Outcome Measure Section: Ed                                                   | ucation                                                                                                    | Education<br>Education Status<br>212-High School Diploma (Not GED)                                                                                                    | Enrolled in Education Not Applicable                                                                                                    |

Field Name

Description

|                       | beenpiter                                                                             |
|-----------------------|---------------------------------------------------------------------------------------|
| Education Status      | Highest level of education <b>completed</b> .                                         |
| Enrolled in Education | Enrolled in an education program that upon completion issues a degree or certificate. |

# Outcome Measure Section: Financial/ Household

#### Financial/Household

| Primary Income Source                             |
|---------------------------------------------------|
| 1-Legal Employment, Wages, Salary 🔹 👻             |
| Client Health Insurance                           |
| 4-Medicaid 👻                                      |
| Living Arrangement                                |
| 2-Private Residence - Independent 🔹 👻             |
| Household Monthly Income                          |
| \$0 - \$9997 👻                                    |
| Expected Payment                                  |
| •                                                 |
| # of Children Under 18 Living/Not Living w/Client |
|                                                   |

Field Name

Description

| Current Employment Status                                | Employment status                                                                                                    |
|----------------------------------------------------------|----------------------------------------------------------------------------------------------------|
| Primary Income Source                                    | The client's primary income source                                                                                                    |
| Funding Source                                           | Expected primary source of payment for treatment                                                                                                    |
| Client Health Insurance                                  | Client's primary insurance source                                                                                                    |
| Marital Status                                           | Client's legal marital status                                                                                                    |
| Living Arrangement                                       | At an <b>Initial</b> OM, report the client's living situation for the majority of the last 30 days before treatment.<br>For all <b>Update</b> OMs, report the client's living situation for the majority of the last 30 days prior to the OM Date.<br>At the <b>Final</b> OM report the client's living situation after treatment. |
| Client's Monthly Gross                                   | The total of all legal monthly Household income for the household in which the client resides                                                                                                    |
| Household Monthly Income                                 | Select the range that includes the total of all legal monthly Household income for the household in which the client resides                                                                                                    |
| Medicaid Eligibility Determined                          | Has the Medicaid eligibility for this client been determined?                                                                                                    |
| # of People living with Client, Including the Client     | # of legal family members with whom the client lives; include the client (Min = 1, Max = 10)                                                                                                    |
| # Number of Children Under 18 Living/Not Living w/Client | # of children, age 17 or less, by birth or adoption                                                                                                    |

# Outcome Measure Section: Legal

| Legal                        |                               |
|------------------------------|-------------------------------|
| Compelled To Tx              | Criminogenic Risk             |
| •                            | ▼                             |
| Drug Court Participation     | Mental Health Legal Status    |
| •                            | ▼                             |
| # of Arrests in Past 30 Days | # of Arrests in Last 6 Months |
|                              |                               |

| Field Name                    | Description                                                                                                    |
|-------------------------------|----------------------------------------------------------------------------------------------------|
| Compelled to Tx               | Has the client been compelled to pursue treatment?                                                                                                    |
| Criminogenic Risk             | Criminogenic risk level as determined by the validated tool approved in your Justice Certification Plan. Required for all clients that are reported as Justice Involved. |
| Drug Court Participation      | Drug court with which the client is currently involved, if any.                                                                                                    |
| # of Arrests in Past 30 Days  | # of times client has been arrested in the last 30 days.                                                                                                    |
| # of Arrests in Past 6 Months | # of times client has been arrested in the last 6 months.                                                                                                    |

## Outcome Measure Section: Substance Abuse

| Rank                         | Substance                                                                                             | Severity                                                               | Frequency            | Method           | Detailed Drug Code |
|------------------------------|----------------------------------------------------------------------------------------------------|------------------------------------------------------------------------|----------------------|------------------|--------------------|
| Drimony                      |                                                                                                    |                                                                        |                      |                  |                    |
| Filliary.                    | 4-Marijuana/Hasnish 🔹                                                                                 |                                                                        | 3-1-2 Times Per we 🔻 | I-Oral (S 🗢      | •                  |
| Secondary:                   | 1-None 💌                                                                                              | N/A                                                                    | 8-Not Applicable     | 8-Not Applicable | N/A                |
| Tertiary:                    | 1-None                                                                                                | N/A                                                                    | 8-Not Applicable     | 8-Not Applicable | N/A                |
| At what age                  |                                                                                                    |                                                                        |                      |                  |                    |
| Primary<br>33                | e did the client FIRST use the substance<br>Secondary<br>96                                           | es indicated above (if unknown, ente<br>Tertiary<br>96                 | r '97')              |                  |                    |
| Primary<br>33<br># of DAYS s | e did the client FIRST use the substance<br>Secondary<br>96<br>since LAST use of the substances indic | es indicated above (if unknown, ente<br>Tertiary<br>96<br>cated above: | r '97')              |                  |                    |

| Field Name                                                         | Description                                                                                                    |
|--------------------------------------------------------------------|----------------------------------------------------------------------------------------------------|
| Primary Substance                                                  | Client's Primary, Secondary, Tertiary substance use                                                                                                    |
| Severity                                                           | How serious the substance problem is for each substance listed?                                                                                                    |
| Frequency                                                          | # times indicated substance was used while client was <b>not</b> in a controlled environment. (Verified by treatment staff)                                                                 |
| Method                                                             | The way the client usually administers the indicated substance.                                                                                                    |
| Repeat for Seco                                                    | ndary and Tertiary Substances, as relevant. Indicate 1-None to indicate no additional substances reported.                                                                                  |
| At what age did the client FIRST use the substance indicated above | Age of first use for Primary, Secondary and Tertiary substances (as relevant). Although unknown is listed as an acceptable answer, use the actual age unless the related Substance is None. |

# Outcome Measure Section: Tobacco/Nicotine

| Tobacco/Ni          | cotine                                                        |
|---------------------|---------------------------------------------------------------|
| Have you ever use   | d Tobacco/Nicotine products?                                  |
|                     | •                                                             |
| Smoker Status?      |                                                               |
|                     | <b>•</b>                                                      |
| Ago of First Llos   |                                                               |
| Age of First Use    |                                                               |
|                     |                                                               |
| In the past 30 day  | s, what tobacco/nicotine product did you use most frequently? |
|                     | •                                                             |
| Other (Please Des   | cribe)                                                        |
|                     |                                                               |
|                     |                                                               |
|                     | s, how often did you use tobacco/nicotine product(s)?         |
| In the past 30 day: |                                                               |

| Field Name                                                                      | Description                                                                                                    |  |  |
|---------------------------------------------------------------------------------|----------------------------------------------------------------------------------------------------|--|--|
| Have you ever used Tobacco/Nicotine products?                                   | Please answer Yes or No.                                                                                                    |  |  |
| Smoker status?                                                                  | Please include all Nicotine Use in this answer. Only relevant options for this question are shown. That is, if a client indicates that they have never used Tobacco/Nicotine products then the answer to this question is automatically selected as "1-Never Smoked". Otherwise, all other options are listed. |  |  |
| Age of First Use                                                                | Age first used tobacco/nicotine products                                                                                                    |  |  |
| In the past 30 days, what tobacco/nicotine product did you use most frequently? | Please select the most accurate option.                                                                                                    |  |  |
| Other (Please Describe)                                                         | Use this space to specify other tobacco/nicotine products when relevant.                                                                                                    |  |  |
| In the past 30 days, how often did you use tobacco/nicotine product(s)?         | Please select the most accurate option.                                                                                                    |  |  |

#### Outcome Measure – Treatment Summary

This is a summary screen. The Program Enrollment and Services Rendered section are auto-populated as the Episode progresses. The other elements on this screen are not required until services for a Domain are ending. At that time, determine whether **At Least 75% of Treatment Plan Goals Met** and select Yes or No. Fill in the treatment summary using either or both of the two large boxes on this screen, as relevant:

- Strengths, Abilities, Needs, and Preferences of Person Served Client Statement Regarding Progress
- Recommendations

| RR                                      | RUNNER, Road                                         | 16                           |                    |          | road.runner@b | eepbeep.org         |       |
|-----------------------------------------|------------------------------------------------------|------------------------------|--------------------|----------|---------------|---------------------|-------|
|                                         | R9R052704M 1<br>UNIQUE CLIENT ID CASE #              | 5/27/2004<br>DOB             | Male<br>GENDER     |          | PREFERRED MI  | ETHOD OF CONTACT    |       |
| Home Page                               | Treatment Summary                                    |                              |                    |          |               |                     |       |
| Agency                                  | Presenting Problem (In Client's Own Words)           | Beep!                        |                    |          |               |                     |       |
| Group List                              | At Least 75% of Treatment Plan Goals Met             |                              |                    |          |               |                     |       |
| J <del>S</del><br>Clinical<br>Dashboard | Strengths, Abilities, Needs, and Preferences of Pers | son Served - Client Statemen | Regarding Progress |          |               |                     |       |
| Client List                             | Program Enrollment                                   |                              |                    |          |               |                     |       |
| System                                  | Program Name                                         | Start Date                   |                    | End Date |               | Facility            | Notes |
|                                         | TEDS 01_1.0_Youth                                    | 4/21/2021                    |                    |          |               | Administrative Unit |       |
| Reports                                 | rts<br>Services Rendered                             |                              |                    |          |               |                     |       |
| Support Ticket                          | Currently, there are no results to display for       | r this list.                 |                    |          |               |                     |       |
|                                         | Recommendations                                      |                              |                    |          |               |                     |       |
|                                         |                                                      |                              |                    |          |               |                     |       |
|                                         | ♦ Back Next > Save                                   | Save and Finish              | × Cancel           |          |               |                     |       |
|                                         |                                                      |                              |                    |          |               | _                   | _     |

| Dimension                                                   |                               |   |
|-------------------------------------------------------------|-------------------------------|---|
| - Acute Intoxication and/or<br>Nithdrawal Potential         | Level of Risk Level of Care   |   |
| Vitilui dwai Potentiai                                      | Low - 6-11.0                  | • |
|                                                             | Comments                      |   |
|                                                             | Required fields must          |   |
|                                                             |                               |   |
| 2 - Biomedical Conditions and<br>Complications              |                               | _ |
|                                                             |                               | • |
|                                                             | Comments                      |   |
|                                                             |                               |   |
| - Emotional, Behavioral, or                                 | Level of Risk Level of Care   |   |
| Cognitive Conditions and                                    | Low 🔻 6-11.5                  |   |
| complications                                               | Comments                      |   |
|                                                             | and saved                     |   |
|                                                             | 6                             |   |
| - Readiness to Change                                       | Level of Risk Level of Care   |   |
|                                                             | ¿Low ▼                        |   |
|                                                             | Comments                      |   |
|                                                             | perore the                    |   |
|                                                             |                               |   |
| - Relapse, Continued Use, or<br>Continued Problem Potential |                               |   |
|                                                             |                               |   |
|                                                             | Comments                      |   |
|                                                             |                               |   |
| - Recovery / Living                                         | Level of Risk Level of Care   |   |
| Environment                                                 | Low 👻 6-11.5                  |   |
|                                                             | Comments                      |   |
|                                                             | will appear below.            |   |
|                                                             | 2                             |   |
| lecommended Level of Care                                   |                               |   |
| 6-II.5                                                      | •                             |   |
|                                                             |                               |   |
| Actual Level of Care                                        |                               |   |
|                                                             | •                             |   |
| linical Override                                            |                               |   |
|                                                             | ▼                             |   |
| comments                                                    |                               |   |
|                                                             |                               |   |
|                                                             |                               |   |
| K Back Next >                                               | Save Save and Finish × Cancel |   |
|                                                             |                               |   |
|                                                             |                               |   |
| Administrative Actions                                      |                               |   |
| Sign ASAM                                                   |                               |   |
| SIGN ASAM                                                   |                               |   |
|                                                             |                               |   |
|                                                             |                               |   |

#### Outcome Measure – ASAM

The ASAM screen must be completed and signed to complete the OM in UWITS—and before an SUD encounter can be released to billing.

Required fields have a colored or striped bar to the left. All required fields must be completed before the **Sign ASAM** link appears in the Administrative Actions box.

**Caution!** Make sure the ASAM has been completed accurately before signing. Once signed an ASAM can only be re-opened by a WITS Administrator under very specific circumstances.

Requests to reopen ASAMs should include the Outcome Measure date and will be reviewed by Clinical QA staff.

Each Outcome Measure has its own distinct version of the ASAM. This means that an existing ASAM will be copied forward into a new Outcome Measure whether signed or unsigned. It is recommended to complete and sign all ASAMs before adding a new Outcome Measure. Otherwise each will have to be completed and signed separately.

If a Multi-Dimensional Assessment (MDA) has been completed and signed, the ASAM portion of the MDA can be copied into the Outcome Measure by using the provided link.

ASAM

## Outcome Measure – Diagnosis for Initial Outcome Measure

Client Diagnosis

F15.10-Other stimulant abuse, uncomplicated(ICD)

Description 🗸

Currently, there are no results to display for Medical Diagnosis .

Currently, there are no results to display for Psychosocial Diagnosis

Save

Other stimulant abuse, uncomplicated

Save and Finish

× Cancel

Primary

Secondary

Tertiary

Code 🗸

F15.10

K Back

**Behavioral Diagnosis** 

**Medical Diagnosis** 

**Psychosocial Diagnosis** 

Diagnosis is required. To add a diagnosis to an Initial Outcome Measure, click **Edit Diagnosis** on the main Diagnosis screen. The **Effective Date** will align with the Outcome Measure date and time.

| itial<br>itial Outcome       | Client Diagnosis Type Diagnosis Select an option                   | Principal Diagnosis                                                                                                    |
|------------------------------|--------------------------------------------------------------------|----------------------------------------------------------------------------------------------------|
| osis screen.<br>Aeasure date | Comments       × Clear     Save                                    |                                                                                                    |
|                              | 4/19/2021  12:00 AM Expiration Date Diagnosing Clinician SAF Score | Once you select a value for the <b>Type</b> field, the<br>available <b>Diagnosis</b> values will be filtered to the<br>diagnoses relevant to that category.<br>Please note that when entering a diagnosis the <b>Principal</b><br><b>Diagnosis</b> field defaults to No. Select the main Behavioral<br>diagnosis to be the principal diagnosis and mark <b>Yes</b> . |
|                              | Comments V Principal V<br>Yes                                      | Marking a diagnosis as Principal will shift that diagnosis to<br>the Primary box at the top of the screen. Secondary and<br>tertiary diagnoses may be selected in the subsequent<br>dropdown boxes.                                                                                                    |
|                              |                                                                    | Click <b>Save</b> to save the diagnosis and add any additional diagnoses.<br>Each diagnosis you enter will appear in the section on the                                                                                                    |
|                              |                                                                    | grid that matches the Type you selected.<br>When you have added all diagnoses, click <b>Save and Finish</b> to<br>save.                                                                                                    |

Last Updated: 10/25/2022

Next >

## Outcome Measure – Diagnosis for Update and Final Outcome Measures

After the initial Outcome Measure has been added, when adding a subsequent Outcome Measure, you may clone the most recent diagnosis relevant to the Outcome Measure date. To clone a diagnosis, click **Clone Diagnosis** on the main Diagnosis screen. The **Effective Date** will align with the Outcome Measure date and time.

UWITS then gives the option to clone the most recent diagnosis, including the date as part of the question. To either **Clone Diagnosis** or **Edit Diagnosis**, click **Yes**. Edit or add additional diagnoses then click **Save** or **Save and Finish** as needed.

Do you wish to access the prior diagnosis made on 6/22/2022 to Clone or Update (Edit)?

| Yes | × No |
|-----|------|
|-----|------|

Click **No** to go back to the previous screen without entering a diagnosis. This leaves the diagnosis blank and the OM will be noted as "In Progress" until the diagnosis has been completed.

Each diagnosis entered will appear in the section on the grid that matches the Type selected.

Click Finish to complete the Outcome Measure when completed.

| Primary                                                                                                    |                                 | 5/9/2022 💼                    |
|----------------------------------------------------------------------------------------------------|---------------------------------|-------------------------------|
| Secondary                                                                                                    |                                 | 10:59 AM<br>Expiration Date   |
| Tertiary                                                                                                    | •                               | Time                          |
| X <mark>lient Diagnosis</mark><br>♥ Edit Diagnosis                                                               |                                 |                               |
| Primary<br>F10.929-Alcohol use, unspecified with intoxication, unspecified(ICD)<br>Secondary                     | Time<br>12:00                   | AM                            |
| Tertiary                                                                                                    | Time                            | Date                          |
|                                                                                                    | Diagnosir<br>Master<br>GAF Scor | ıg Clinician<br>s, Robyn<br>e |
| Behavioral Diagnosis                                                                                             |                                 |                               |
| Code 🗸 Description 🗸                                                                                             | Comme                           | nts 🗸 🛛 Principal 🗸           |
| F10.929 Alcohol use, unspecified with intoxication, unspecified                                                  |                                 | Yes                           |
| and the second second second second second second second second second second second second second second second |                                 | and a second second           |
|                                                                                                    |                                 |                               |

## Program Enrollment (SUD)

**Program Enrollment** 

Active Program Enrollments During Date Range

× Clear

**Program Enrollment List** 

+ Add Enrollment

Program Name 🗸

TEDS 01\_1.0\_Youth

То

4/28/2021

Start Date 🗸

4/21/2021

Program Name

Modality

From

4/28/2020

Search

Finish

A client's Program Enrollment must match the Domain in their Outcome Measure. An Outcome Measure must have been completed recently—no more than 14 days prior to either an enrollment or disenrollment. A client's Program Enrollment must also match the Level of Care specified in their ASAM.

From the navigation panel, select **Program Enroll**. The search screen will default to showing program enrollments from the past 12 months. Click on the **Clear** button to remove the default search limitation. Add additional criteria to narrow a search. Click on the **Go** button to apply the search.

-

Facility

End Date 🗸

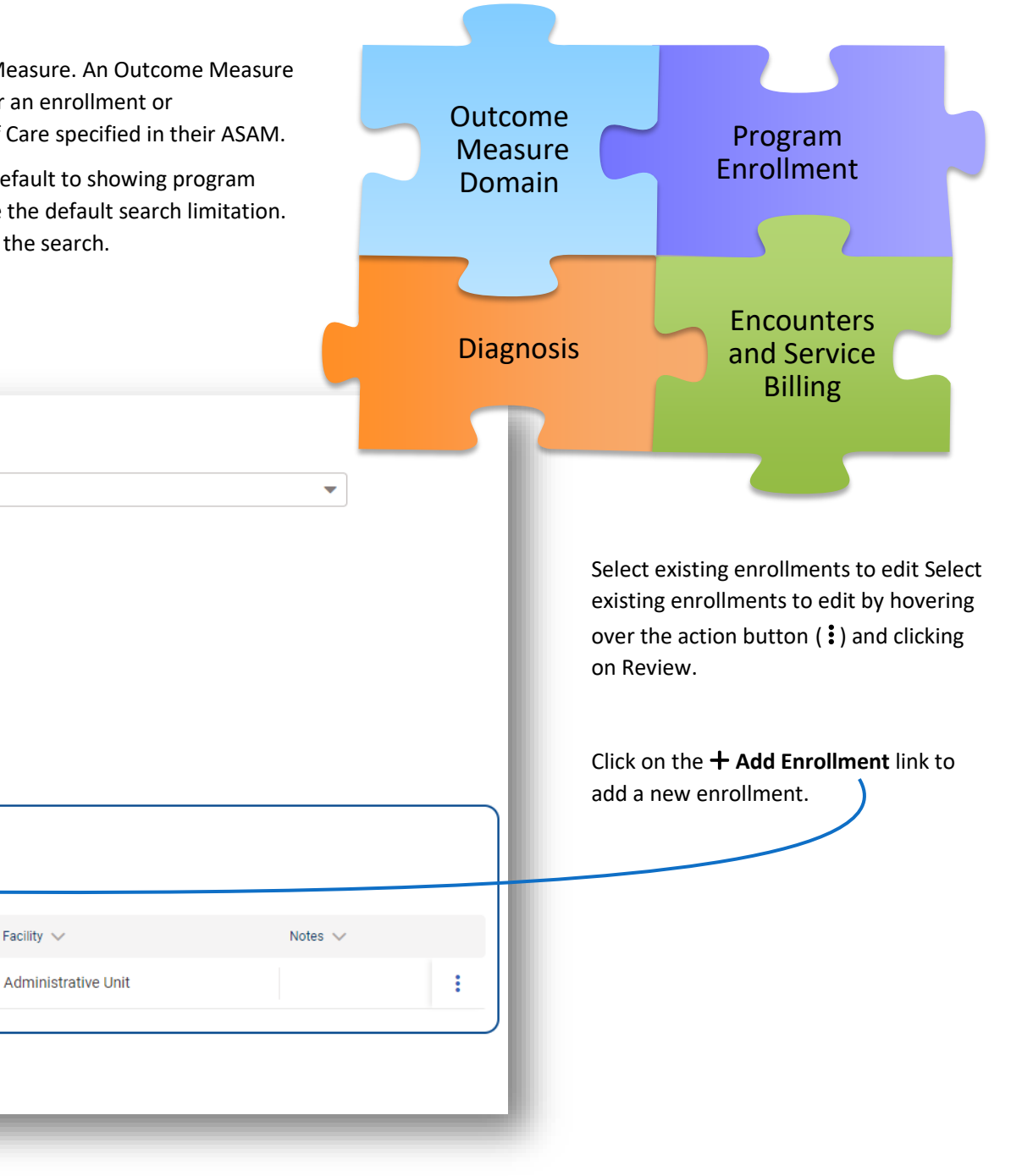

#### At Enrollment

The Start Date will default to today's date but can be updated. It should not be future-dated. After services are rendered, do not edit the Start Date.

Select the appropriate Program Name. Verify that it is relevant to their assessed level of care, population and treatment domain (SUD, MH or RSS). Program Staff defaults to the user creating the enrollment; update as necessary.

## At Disenrollment

Add the disenrollment date into the End Date field. Add the date of the last face-to-face with the client into the Date of

**Tip!** If an Outcome Measure has been added within 14 days but UWITS gives an error that an Outcome Measure must be completed, check to ensure that your Outcome Measure is in a **Completed** status.

Last Contact. Select the most appropriate Termination Reason and add notes as directed by your Agency Navigator.

#### A Discussion of each Termination Reason

#### Facility Start Date Domain Administrative Unit Substance Use 4/21/2021 Ē Program Name Level of Care End Date 7-1.0 TEDS 01\_1.0\_Youth Ē Program Staff Enrollment Type Sachs, Andy Initial Admission -Termination Reason -**Caution!** A client should not be disenrolled before the Notes date of their last contact. Save and Finish × Cancel Save

| 1-Tx Completion                                      | The client has completed his/her treatment episode. In most cases, this should mean that the client has completed at least 75% of their treatment objectives.                                                                                                    |  |
|------------------------------------------------------|----------------------------------------------------------------------------------------------------|--|
| 2-Left against Tx advice                             | The client has dropped out of the program before completion, as defined above.                                                                                                    |  |
| 3-Admin Termination                                  | The client was discharged due to facility rule violations, criminal behavior, etc.                                                                                                    |  |
| 4-Transferred                                        | This code is to be used for all clients who have a change of service or provider within the Salt Lake County provider network. This would<br>include a change in modality of service (change to a higher or lower level of care) or a lateral-step due to program expertise.                                                                     |  |
| 5-Incarcerated                                       | The client was discharged due to becoming incarcerated.                                                                                                    |  |
| 6-Deceased                                           | The client has passed away while in treatment.                                                                                                    |  |
| 8-Treatment continued under different funding source | Client funding is classed into two groups: (a) reportable and (b) non-reportable. When funding changes from one class to another, the client must be disenrolled from their program and then re-enrolled. Non-reportable funding sources are: Non-County Client, Expansion Medicaid, and TAM Medicaid. All other funding sources are reportable. |  |

**Program Enrollment Profile** 

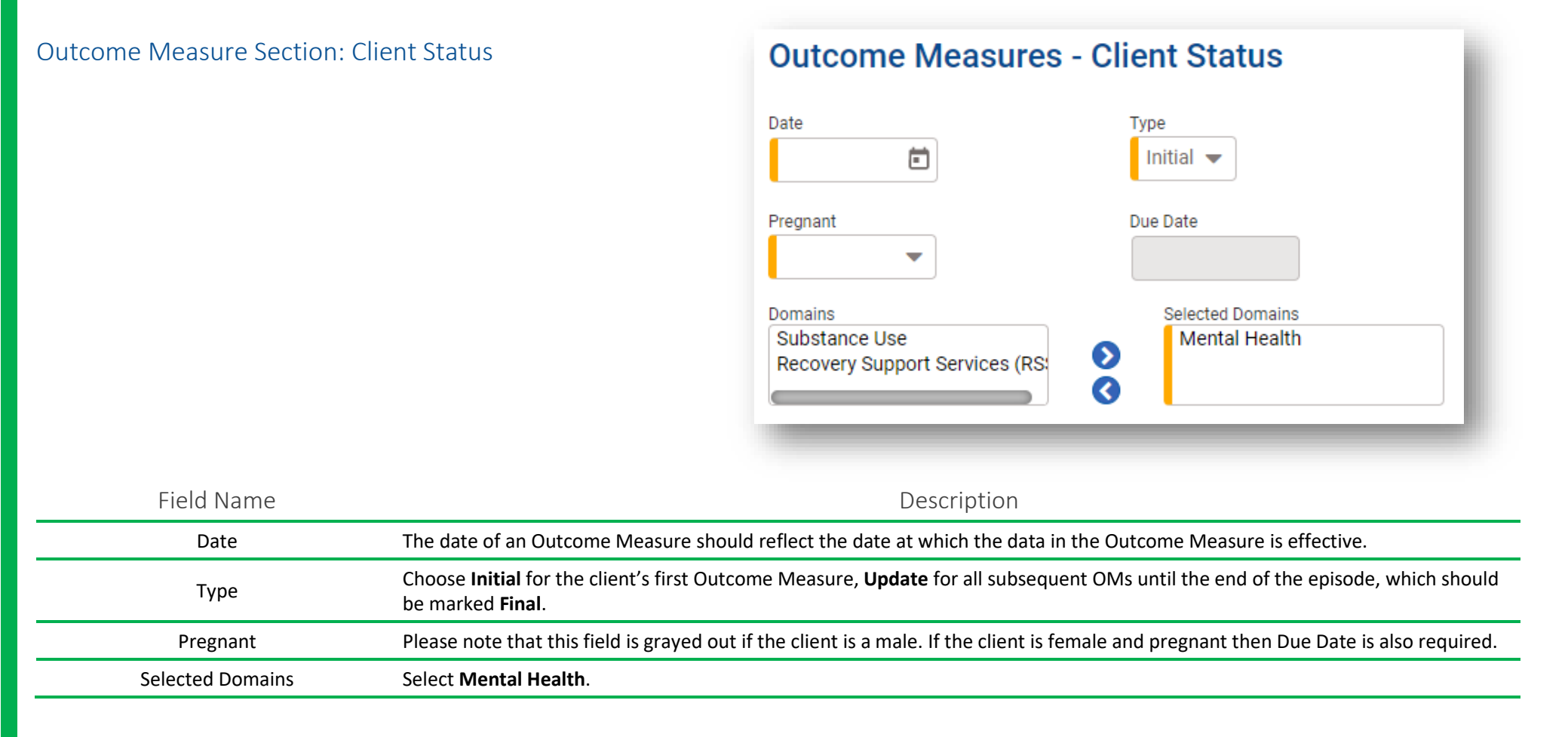

## Outcome Measure Section: Profile

| Profile                                                                                                    |                                                                        |                                                                             |
|----------------------------------------------------------------------------------------------------|------------------------------------------------------------------------|-----------------------------------------------------------------------------|
| Codependent/Collateral                                                                                             | Co-Occurring SA and MH Problem                                         | # of Days on Waitlist                                                       |
| 🔿 Yes 💿 No                                                                                                    | No                                                                     | 0                                                                           |
| Medication Assisted Tx                                                                                             | SMI/SED Status                                                         | # of Prior SA Tx Episodes                                                   |
| No 🔻                                                                                                    | •                                                                      | 0                                                                           |
| # of times the client has attended a self-help program in<br>groups focused on recovery from substance abuse and c | the 30 days preceding the date of admission to treatment<br>Jependence | services. Includes attendance at AA, NA, and other self-help/mutual support |
| 01-No attendance in the past month                                                                                 |                                                                        | ▼                                                                           |
| Previous MH Tx                                                                                                    | Previous MH Tx at UT State Hospital                                    |                                                                             |
|                                                                                                    | •                                                                      |                                                                             |
| Previous MH Tx at this Health Center                                                                               | Atypical Medication Used                                               |                                                                             |
| <b>•</b>                                                                                                    | •                                                                      |                                                                             |
| Recovery Capital Score                                                                                             |                                                                        |                                                                             |
|                                                                                                    |                                                                        |                                                                             |

| Field Name                                                                    | Description                                                                                                    |                                                                                                    |  |  |  |  |
|-------------------------------------------------------------------------------|----------------------------------------------------------------------------------------------------|----------------------------------------------------------------------------------------------------|--|--|--|--|
| Co-Occurring SA and MH problem                                                | Yes indicates the client has an alcohol or drug use problem in                                                                                                    | indicates the client has an alcohol or drug use problem in addition to a psychiatric problem.                                                                                                    |  |  |  |  |
| # Days of Waitlist                                                            | The number of days spent waiting                                                                                                    | ie number of days spent waiting                                                                                                    |  |  |  |  |
| SMI/SED Status                                                                | Does this client meet the criteria for either SED or SMI (SPM                                                                                                    | oes this client meet the criteria for either SED or SMI (SPMI is a subset of SMI), depending on age?                                                                                                    |  |  |  |  |
| # of times the client has attended a self<br>help program in the last 30 days | Clients participating in self-help program 30 days prior to treatment.                                                                                                    |                                                                                                    |  |  |  |  |
| Previous MH Tx                                                                | Has this client received previous Mental Health treatment?                                                                                                    |                                                                                                    |  |  |  |  |
| Previous MH Tx at UT State Hospital                                           | Has this client received previous Mental Health treatment at Utah State Hospital?                                                                                                    |                                                                                                    |  |  |  |  |
| Previous MH Tx at this Health Center                                          | Has this client received previous Mental Health treatment at your agency?                                                                                                    |                                                                                                    |  |  |  |  |
| Atypical Medications Used                                                     | <ul> <li>Has this client been treated with an atypical medication?</li> <li>Aripiprazole (marketed as Ability)</li> <li>Asenapine Maleate (marketed as Saphris)</li> <li>Clozapine (marketed as Clozaril)</li> <li>Iloperidone (marketed as Fanapt)</li> <li>Lurasidone (marketed as Latuda)</li> <li>Olanzapine (marketed as Zyprexa)</li> </ul> | <ul> <li>Olanzapine/Fluoxetine (marketed as Symbyax)</li> <li>Paliperidone (marketed as Invega)</li> <li>Quetiapine (marketed as Seroquel)</li> <li>Risperidone (marketed as Risperdal)</li> <li>Ziprasidone (marketed as Geodon)</li> </ul> |  |  |  |  |

Note: Codependent/Collateral is only answered Yes for a child of a parent in treatment. Do not use for any other instance.

| Outcome Measure Section: Educat             | ion                                                                                 | Education<br>Education Status                                                                                                    | Enrolled in Education                                                                                                    |  |
|---------------------------------------------|-------------------------------------------------------------------------------------|----------------------------------------------------------------------------------------------------|----------------------------------------------------------------------------------------------------|--|
| Field Name                                  |                                                                                     | Description                                                                                                    |                                                                                                    |  |
| Education Status Hi                         | ghest level of education complet                                                    | ed.                                                                                                    |                                                                                                    |  |
| Enrolled in Education En                    | rolled in an education program t                                                    | hat upon completion degree or certificate is is                                                                                                    | ssued. Unknown is not allowed.                                                                                                    |  |
| Outcome Measure Section: Financ             | ial/ Household                                                                      | Financial/Household<br>Current Employment Status<br>Funding Source<br>Marital Status<br>Client's Monthly Gross<br>Client's Monthly Gross<br>Medicaid Eligibility Determined<br>Medicaid Eligibility Determined<br>Medicaid Eligibility Determined<br>Medicaid Eligibility Determined<br>Medicaid Eligibility Determined<br>Medicaid Eligibility Determined | Primary Income Source   Client Health Insurance   Client Arrangement   Living Arrangement   Household Monthly Income   Expected Payment   # of Children Under 18 Living/Not Living w/Client |  |
| Field Name                                  |                                                                                     | Descriptior                                                                                                    | 1                                                                                                    |  |
| Current Employment Status                   | Current employm                                                                     | ent status                                                                                                    |                                                                                                    |  |
| Funding Source                              | Expected Primary                                                                    | Expected Primary source of payment for treatment                                                                                                    |                                                                                                    |  |
| Living Arrangement                          | At an <b>Initial</b> OM, r<br>For all <b>Update</b> OM<br>At the <b>Final</b> OM re | At an <b>Initial</b> OM, report the client's living situation for the majority of the last 30 days before treatment.<br>For all <b>Update</b> OMs, report the client's living situation for the majority of the last 30 days prior to the OM Date.<br>At the <b>Final</b> OM report the client's living situation after treatment.                         |                                                                                                    |  |
| Expected Payment                            | What source is pa                                                                   | yment expected from?                                                                                                    |                                                                                                    |  |
| # of People living with Client, Including t | he Client # of legal family m                                                       | nembers with whom the client lives; include th                                                                                                    | ne client (Min = 1, Max = 10)                                                                                                    |  |
| # Number of Children Under 18 Living/Not Li | ving w/Client # of children, age                                                    | 17 or less, by birth or adoption.                                                                                                    |                                                                                                    |  |

# Outcome Measure Section: Legal

| Legal                        |                               |
|------------------------------|-------------------------------|
| Compelled To Tx              | Criminogenic Risk             |
| Drug Court Participation     | Mental Health Legal Status    |
| # of Arrests in Past 30 Days | # of Arrests in Last 6 Months |

#### Field Name

Description

| Compelled to Tx                                                                         | Please select the most accurate option.                  |  |
|-----------------------------------------------------------------------------------------|----------------------------------------------------------|--|
| Criminogenic Risk                                                                       | Derived from risk assessment tool.                       |  |
| Mental Health Legal Status                                                              | Civilly Committed? Yes or No                             |  |
| # of Arrests in Past 30 Days                                                            | # of times client has been arrested in the last 30 days. |  |
| # of Arrests in Past 6 Months # of times client has been arrested in the last 6 months. |                                                          |  |

## Outcome Measure Section: Substance Abuse

This section is not required for the Mental Health domain.

| Rank                        | Substance                                        | Severity                                                              | Frequency | Method | Detailed Drug Code |
|-----------------------------|--------------------------------------------------|-----------------------------------------------------------------------|-----------|--------|--------------------|
| Primary:                    |                                                  | •                                                                     |           |        |                    |
| econdary:                   |                                                  |                                                                       |           |        |                    |
| <b>T</b>                    |                                                  |                                                                       |           |        |                    |
| t what age did th           | e client FIRST use the subs                      | ances indicated above (if unknown, ent                                | er '97')  |        |                    |
| t what age did th           | e client FIRST use the subs                      | ances indicated above (if unknown, ent<br>Tertiary                    | er '97')  |        |                    |
| t what age did th<br>rimary | e client FIRST use the subside condary Secondary | ances indicated above (if unknown, ent<br>Tertiary<br>ndicated above: | er '97')  |        |                    |

# Outcome Measure Section: Tobacco/Nicotine

|                | a used Tobacco/ Micotine products:                                 |
|----------------|--------------------------------------------------------------------|
|                | •                                                                  |
| Smoker Statu   | 18?                                                                |
|                | <b>.</b>                                                           |
| Age of First L | Jse                                                                |
|                |                                                                    |
| In the past 30 | ) days, what tobacco/nicotine product did you use most frequently? |
|                | <b>•</b>                                                           |
| Other (Please  | e Describe)                                                        |
|                |                                                                    |
| In the past 30 | ) days, how often did you use tobacco/nicotine product(s)?         |
|                | -                                                                  |

| Field Name                                                                      | Description                                                                                                    |  |  |
|---------------------------------------------------------------------------------|----------------------------------------------------------------------------------------------------|--|--|
| Have you ever used Tobacco/Nicotine products?                                   | Please select Yes or No.                                                                                                    |  |  |
| Smoker status?                                                                  | Only relevant options for this question are shown. That is, if a client indicates that they have never used Tobacco/Nicotine products then the answer to this question is automatically selected as "1-Never Smoked". Otherwise, all other options are listed. |  |  |
| Age of First Use                                                                | Age first used tobacco ever (Enter 98 if never used)                                                                                                    |  |  |
| In the past 30 days, what tobacco/nicotine product did you use most frequently? | Please select the most accurate option.                                                                                                    |  |  |
| Other (Please Describe)                                                         | Use this space to specify other tobacco/nicotine products when relevant.                                                                                                    |  |  |
| In the past 30 days, how often did you use tobacco/nicotine product(s)?         | Please select the most accurate option.                                                                                                    |  |  |

#### Outcome Measure – Treatment Summary

This is a summary screen. The Program Enrollment and Services Rendered section are auto-populated as the Episode progresses. The other elements on this screen are not required until services for a Domain are ending. At that time, determine whether **At Least 75% of Treatment Plan Goals Met** and select Yes or No. Fill in the treatment summary using either or both of the two large boxes on this screen, as relevant:

- Strengths, Abilities, Needs, and Preferences of Person Served Client Statement Regarding Progress
- Recommendations

| Freatment Summary                                                                                  |  |
|----------------------------------------------------------------------------------------------------|--|
| resenting Problem (In Client's Own Words) too many to count                                        |  |
| t Least 75% of Treatment Plan Goals Met                                                            |  |
| trengths, Abilities, Needs, and Preferences of Person Served - Client Statement Regarding Progress |  |
| Program Enrollment                                                                                 |  |
| Currently, there are no results to display for this list.                                          |  |
| Services Rendered                                                                                  |  |
| Currently, there are no results to display for this list.                                          |  |
| ecommendations                                                                                     |  |
| Save     Save and Finish       × Cancel                                                            |  |
|                                                                                                    |  |

## Outcome Measure – ASAM

An ASAM is not required for the Mental Health Domain Outcome Measures or Program Enrollments.

| ASAM                                                                       |                               |   |
|----------------------------------------------------------------------------|-------------------------------|---|
| Dimension<br>1 - Acute Intoxication and/or<br>Withdrawal Potential         | Level of Risk Level of Care   | • |
| 2 - Biomedical Conditions and<br>Complications                             | Level of Risk Level of Care   | • |
| 3 - Emotional, Behavioral, or<br>Cognitive Conditions and<br>Complications | Level of Risk Level of Care   | • |
| 4 - Readiness to Change                                                    | Level of Risk Level of Care   | • |
| 5 - Relapse, Continued Use, or<br>Continued Problem Potential              | Level of Risk Level of Care   | • |
| 6 - Recovery / Living<br>Environment                                       | Level of Risk Level of Care   | • |
| Recommended Level of Care                                                  |                               | • |
| Actual Level of Care                                                       |                               | • |
| Clinical Override                                                          | ~                             |   |
| Comments                                                                   | Sava Sava and Einigh X Cancel |   |
| Sack Next >                                                                | Save Save and Finish X cancel | - |

## Outcome Measure – Diagnosis for Initial Outcome Measure

Client Diagnosis

Diagnosis is required. To add a diagnosis to an Initial Outcome Measure, click **Edit Diagnosis** on the main Diagnosis screen. The **Effective Date** will align with the Outcome Measure date and time.

| Client Diagnosis       |                                                                                                    |
|------------------------|----------------------------------------------------------------------------------------------------|
| Diagnosis              | Principal Diagnosis                                                                                 |
| Select an option       | ▼ O Yes O No                                                                                        |
| Comments               |                                                                                                    |
| × Clear Save           |                                                                                                    |
| Effective Date Time    |                                                                                                    |
| 4/19/2021 💼 12:00 AM   | Once you select a value for the <b>Type</b> field, the                                              |
| Expiration Date Time   | available <b>Diagnosis</b> values will be filtered to the                                           |
|                        | diagnoses relevant to that category.                                                                |
| Diagnosing Clinician   |                                                                                                    |
| · · ·                  |                                                                                                    |
| GAF Score              | Please note that when entering a diagnosis the Principal                                            |
|                        | <b>Diagnosis</b> field defaults to No. Select the main Behavioral                                   |
|                        | diagnosis to be the principal diagnosis and mark Yes.                                               |
|                        | Marking a diagnosis as Principal will shift that diagnosis to                                       |
| Comments 🗸 Principal 🗸 | the Primary box at the top of the screen. Secondary and                                             |
| Yes                    | tertiary diagnoses may be selected in the subsequent dropdown boxes.                                |
|                        | Click <b>Save</b> to save the diagnosis and add any additional diagnoses.                           |
|                        | Each diagnosis you enter will appear in the section on the grid that matches the Type you selected. |
|                        | When you have added all diagnoses, click <b>Save and Finish</b> to save.                            |

Primary F15.10-Other stimulant abuse, uncomplicated(ICD) Secondary -Tertiary -**Behavioral Diagnosis** Code 🗸 Description 🗸 F15.10 Other stimulant abuse, uncomplicated **Medical Diagnosis** Currently, there are no results to display for Medical Diagnosis **Psychosocial Diagnosis** Currently, there are no results to display for Psychosocial Diagnosis K Back Next > Save and Finish × Cancel Save

Last Updated: 10/25/2022

## Outcome Measure – Diagnosis for Update and Final Outcome Measures

After the initial Outcome Measure has been added, when adding a subsequent Outcome Measure, you may clone the most recent diagnosis relevant to the Outcome Measure date. To clone a diagnosis, click **Clone Diagnosis** on the main Diagnosis screen. The **Effective Date** will align with the Outcome Measure date and time.

UWITS then gives the option to clone the most recent diagnosis, including the date as part of the question. To either **Clone Diagnosis** or **Edit Diagnosis**, click **Yes**. Edit or add additional diagnoses then click **Save** or **Save and Finish** as needed.

Do you wish to access the prior diagnosis made on 6/22/2022 to Clone or Update (Edit) ?

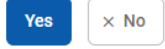

Click **No** to go back to the previous screen without entering a diagnosis. This leaves the diagnosis blank and the OM will be noted as "In Progress" until the diagnosis has been completed.

Each diagnosis entered will appear in the section on the grid that matches the Type selected.

Click Finish to complete the Outcome Measure when completed.

| Primary                                                              |                     |            | 5/9/2022        |
|----------------------------------------------------------------------|---------------------|------------|-----------------|
|                                                                      |                     |            | Time            |
| Secondary                                                            |                     |            | 10:59 AM        |
|                                                                      |                     | •          | Expiration Date |
| Tertiary                                                             |                     |            |                 |
|                                                                      |                     |            | Time            |
|                                                                      |                     |            |                 |
| ent Diagnosis                                                        |                     |            |                 |
| Edit Diagnosis                                                       |                     |            |                 |
|                                                                      |                     | Effective  | e Date          |
| Primary                                                              | nenecified(IOD)     | 3/9/2      | 2022            |
| F 10.929-Alconol use, unspecified with intoxication, u               | nspecified(ICD)     | 12:00      | AM              |
| Secondary                                                            |                     |            |                 |
|                                                                      |                     | Expiration | on Date         |
| Tertiary                                                             |                     | ▼          |                 |
|                                                                      |                     | Time       |                 |
|                                                                      |                     | Diagnos    | ing Clinician   |
|                                                                      |                     | Maste      | ers, Robyn      |
|                                                                      |                     | GAE Sco    | re              |
|                                                                      |                     |            |                 |
|                                                                      |                     |            |                 |
|                                                                      |                     |            |                 |
| Sehavioral Diagnosis                                                 |                     |            |                 |
|                                                                      |                     | Comm       | ents 🗸 Principa |
| Code 🗸 Description 🗸                                                 |                     |            |                 |
| Code V Description V<br>F10.929 Alcohol use, unspecified with intoxi | cation, unspecified |            | Yes             |

## Program Enrollment (Mental Health)

A client's Program Enrollment must match the Domain in their Outcome Measure. An Outcome Measure must have been completed recently—no more than 14 days prior to either an enrollment or disenrollment. A client's Program Enrollment must also match the Level of Care specified in their ASAM.

From the navigation panel, select **Program Enroll**. The search screen will default to showing program enrollments from the past 12 months. Click on the **Clear** button to remove the default search limitation. Add additional criteria to narrow a search. Click on the **Go** button to apply the search.

Facility

-

End Date 🗸

# Outcome Program Measure Enrollment Domain **Encounters** Diagnosis and Service Billing -Select existing enrollments to edit by hovering over the action button (:) and clicking on Review. Click on the **+** Add Enrollment link to add a new enrollment. Notes 🗸 :

## **Program Enrollment**

Active Program Enrollments During Date Range

× Clear

+ Add Enrollment <

Program Name 🗸

MHE\_99\_MHSOP

**Program Enrollment List** 

То

4/28/2021

Start Date 🗸

4/28/2021

Program Name

Modality

From

4/28/2020

Search

Finish

Last Updated: 10/25/2022

Facility 🗸

Administrative Unit

## At Enrollment

The Start Date will default to today's date but can be update should not be future-dated. After services are rendered, do edit the Start Date.

Select the appropriate Program Name. Verify that it is relev to the client's assessed level of care, population and treatm domain (SUD, MH or RSS). Program Staff defaults to the use creating the enrollment; update as necessary.

## Program Enrollment Profile

| Administrative Un<br>Program Name | nit                   | Mental Hea    |                                                                                                    |                                                                                         |                                                                                                    |
|-----------------------------------|-----------------------|---------------|----------------------------------------------------------------------------------------------------|-----------------------------------------------------------------------------------------|----------------------------------------------------------------------------------------------------|
| Program Name                      |                       |               | alth                                                                                                 |                                                                                         | 4/28/2021                                                                                             |
|                                   |                       | Level of Care |                                                                                                    |                                                                                         | End Date                                                                                              |
| MHE_99_MHSOP                      |                       | MH Standa     | rd Outpatient                                                                                        |                                                                                         | Ē                                                                                                    |
| Program Staff                     |                       | Enrollment Ty | pe                                                                                                   |                                                                                         |                                                                                                    |
| Sachs, Andy                       | •                     | Initial Admi  | ission                                                                                               |                                                                                         |                                                                                                    |
| Termination Reason                |                       |               |                                                                                                    |                                                                                         |                                                                                                    |
|                                   |                       |               | •                                                                                                    |                                                                                         |                                                                                                    |
| Notes                             |                       |               |                                                                                                    |                                                                                         |                                                                                                    |
|                                   |                       |               |                                                                                                    |                                                                                         |                                                                                                    |
|                                   |                       |               |                                                                                                    |                                                                                         |                                                                                                    |
|                                   | End Date<br>4/28/2021 |               | At Disenrollme<br>Add the disenroll<br>date of the last fa<br>Last Contact. Sele<br>and add notes as | ent<br>ment date into th<br>ace-to-face with t<br>ect the most appr<br>directed by your | ne End Date field. Add th<br>he client into the Date c<br>opriate Termination Re<br>Agency Navigator. |

## Program Enrollment Profile

| Facility                    | Domain                                | Start Date           |
|-----------------------------|---------------------------------------|----------------------|
| Administrative Unit         | Mental Health                         | 2/28/2021            |
| Program Name                | Level of Care                         | End Date             |
| MHE_99_MHSOP                | MH Standard Outpatient                | 4/28/2021            |
| Program Staff               | Enrollment Type                       | Date of Last Contact |
| Sachs, Andy                 | <ul> <li>Initial Admission</li> </ul> | 4/28/2021            |
| Completed/substantially cor | npleted -                             |                      |
| Referral                    |                                       |                      |
| 14-Self                     | •                                     |                      |
| Notes                       |                                       |                      |
|                             |                                       |                      |
|                             |                                       |                      |
|                             |                                       |                      |
|                             |                                       |                      |
| Save Save and Fini          | ish × Cancel                          |                      |
| _                           |                                       |                      |
| Last Updated: 10/25/2       | 022                                   | 27 of 32             |

# Requirements for Recovery Support Services (RSS)

Required fields have a colored or striped bar to the left.

The date of an Outcome Measure (OM) should reflect the date at which the data effective.

You may choose Initial, Update or Final as the Type. Choose Initial for the client's for all others until the last one, which should be marked Final.

Please note that the Pregnant field is grayed out if the client is a male. If the client pregnant then Due Date is also required.

Education

Education Status

Select Recovery Support Services (RSS) as the Domain.

## **Outcome Measure Section: Education**

Is the client enrolled in an education program that issues a degree or certificate upon completion? Choose Yes or No in the Education Status field.

#### Financial/Household

| Current Employment Status                            | Primary Income Source                             |   |
|------------------------------------------------------|---------------------------------------------------|---|
| 1-Employed Full Time 🛛 👻                             |                                                   | • |
| Funding Source                                       | Client Health Insurance                           |   |
|                                                      |                                                   | • |
| Marital Status                                       | Living Arrangement                                |   |
|                                                      | 2-Private Residence - Independent                 | • |
| Client's Monthly Gross                               | Household Monthly Income                          |   |
|                                                      |                                                   | • |
| Medicaid Eligibility Determined                      | Expected Payment                                  |   |
| O Yes O No                                           |                                                   | • |
| # of People Living With Client, Including the Client | # of Children Under 18 Living/Not Living w/Client |   |
|                                                      |                                                   |   |

| in the OM is     | Outcome Measures - Client Status                            |                                                         |  |
|------------------|-------------------------------------------------------------|---------------------------------------------------------|--|
| first OM, Update | Date 6/8/2017                                               | Type<br>Initial 🔻                                       |  |
| t is female and  | Pregnant<br>No<br>Domains<br>Substance Use<br>Mental Health | Due Date Selected Domains Recovery Support Services (RS |  |
| •                | Enrolled in Educat                                          | ion<br>le 🗨                                             |  |
|                  |                                                             |                                                         |  |

## Outcome Measure Section: Financial/ Household

Select the option that best describes the Current Employment Status and Living Arrangement. How many children does the client have age 17 or less, by birth or adoption? Enter that number as the # Number of Children Under 18 Living/Not Living w/Client.

Last Updated: 10/25/2022

## Outcome Measure – Treatment Summary

Sometimes RSS is provided after a client has concluded an episode in another domain. If so, please retain all information previously entered on this screen. Adding additional information is encouraged but is not required for RSS.

| Treatment Summary                                                                                   | Outcome Measure – ASAM                                                               |  |
|----------------------------------------------------------------------------------------------------|--------------------------------------------------------------------------------------|--|
| Presenting Problem (In Client's Own Words) I tried to find another way.                             | The ASAM screen is not required.                                                     |  |
| At Least 75% of Treatment Plan Goals Met                                                            |                                                                                      |  |
|                                                                                                    | ASAM                                                                                 |  |
| Strengths, Abilities, Needs, and Preferences of Person Served - Client Statement Regarding Progress | Dimension<br>1 - Acute Intoxication and/or<br>Withdrawal Potential                   |  |
|                                                                                                    | Comments                                                                             |  |
| Program Enrollment                                                                                  | 2 - Biomedical Conditions and Level of Risk Level of Care                            |  |
| Currently, there are no results to display for this list.                                           | Comments                                                                             |  |
| Services Rendered                                                                                   | 3 - Emotional, Behavioral, or<br>Cognitive Conditions and<br>Complications           |  |
| Currently, there are no results to display for this list.                                           | 4 - Readiness to Change Level of Risk Level of Care                                  |  |
| Recommendations                                                                                     | Comments                                                                             |  |
|                                                                                                    | 5-Relapse, Continued Use, or Level of Risk Level of Care Continued Problem Potential |  |
|                                                                                                    | Comments                                                                             |  |
| K Back         Next >         Save         Save and Finish         × Cancel                         | 6 - Recovery / Living Level of Risk Level of Care                                    |  |
|                                                                                                    | Comments                                                                             |  |
|                                                                                                    | Recommended Level of Care                                                            |  |
|                                                                                                    | Actual Level of Care                                                                 |  |
|                                                                                                    | Clinical Override                                                                    |  |
|                                                                                                    | Comments                                                                             |  |
|                                                                                                    | K Back         Next >         Save         Save and Finish         × Cancel          |  |
|                                                                                                    |                                                                                      |  |

## Outcome Measure – Diagnosis for Initial Outcome Measure

When RSS is provided for a client also served in another domain during that episode, clone and update diagnosis information as needed using the instructions on this page.

When only RSS is being provided, diagnosis is not required.

## Outcome Measure -

## Diagnosis for Update and Final Outcome Measures

After the initial Outcome Measure has been added, when adding a subsequent Outcome Measure, you may clone the most recent diagnosis relevant to the Outcome Measure date. To clone a diagnosis, click **Clone Diagnosis** on the main Diagnosis screen. The **Effective Date** will align with the Outcome Measure date and time.

UWITS then gives the option to clone the most recent diagnosis, including the date as part of the question. To either **Clone Diagnosis** or **Edit Diagnosis**, click **Yes**. Edit or add additional diagnoses then click **Save** and as needed.

Do you wish to access the prior diagnosis made on 6/22/2022 to Clone or Update (Edit) ?

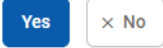

Click **No** to go back to the previous screen without entering a diagnosis. This leaves the diagnosis blank and the OM will be noted as "In Progress" until the diagnosis has been completed.

Each diagnosis entered will appear in the section on the grid that matches the Type selected.

Click Finish to complete the Outcome Measure when completed.

#### **Client Diagnosis Clone Diagnosis** Effective Date 5/9/2022 Ē Primary Time 10:59 AM Secondary Expiration Date Tertiary -Time **Client Diagnosis** Edit Diagnosis Effective Date 5/9/2022 Ē Primary F10.929-Alcohol use, unspecified with intoxication, unspecified(ICD) Time 12:00 AM Secondary -Expiration Date Tertiary -Time **Diagnosing Clinician** Masters, Robyn -GAF Score **Behavioral Diagnosis** Code 🗸 Description V Principal V Comments V F10.929 Alcohol use, unspecified with intoxication, unspecified Yes < Back Next > Save and Finish × Cancel

Last Updated: 10/25/2022

30 of 32

## Program Enrollment (RSS)

A client's Program Enrollment must match the Domain in their Outcome Measure. An Outcome Measure must have been completed recently-no more than 14 days prior to either an Enrollment or Disenrollment. A client's Program Enrollment must also match their Level of Care.

From the Navigation Panel enrollments from the past limitation. Add additional

Select existing enrollments

Click on the + Add Enrolln

| nel, select <b>Program Enroll</b> . The                                       | search screen will d                                       | efault to showing                      | g program           | Domain    | Enrollment                |
|-------------------------------------------------------------------------------|------------------------------------------------------------|----------------------------------------|---------------------|-----------|---------------------------|
| ast 12 months. Click on the <b>Cle</b> a<br>al criteria to narrow a search. ( | <b>ar</b> button to remove<br>Click on the <b>Go</b> butto | the default sear<br>on to apply the se | ch<br>earch.        |           |                           |
| nts to edit using the action but                                              | ton ( 🕻 ).                                                 |                                        |                     |           |                           |
| <b>ollment</b> link to add a new enrol                                        | lment.                                                     |                                        |                     | Diagnosis | Encounters<br>and Service |
| Program Enrollment                                                            |                                                            |                                        |                     |           | Dining                    |
| Program Name                                                                  |                                                            | Facility                               |                     | •         |                           |
| Modality                                                                      |                                                            | ▼                                      |                     |           |                           |
| Active Program Enrollments During Date Rar                                    | nge                                                        |                                        |                     |           |                           |
|                                                                               |                                                            |                                        |                     |           |                           |
| Search × Clear                                                                |                                                            |                                        |                     |           |                           |
| Program Enrollment Lis                                                        | t                                                          |                                        |                     |           |                           |
| Add Enrollment                                                                |                                                            |                                        |                     |           |                           |
| Program Name 🗸                                                                | Start Date 🗸                                               | End Date 🗸                             | Facility 🗸          | Notes 🗸   |                           |
| Recovery Support Services                                                     | 6/8/2017                                                   |                                        | Administrative Unit | :         |                           |
|                                                                               |                                                            |                                        |                     |           |                           |
| Finish                                                                        |                                                            |                                        |                     |           |                           |
|                                                                               |                                                            |                                        |                     |           |                           |

Outcome

Program

| Facility                  | Domain                                | Start Date          |
|---------------------------|---------------------------------------|---------------------|
| Administrative Unit       | Recovery Support Service              | 6/8/2017            |
| Program Name              | Level of Care                         | End Date            |
| Recovery Support Services | 7-1.0                                 | 4/28/2019           |
| Program Staff             | Enrollment Type                       | Date of Last Contac |
| Sachs, Andy               | <ul> <li>Initial Admission</li> </ul> | ė                   |
| Notes                     |                                       |                     |
|                           |                                       |                     |
|                           |                                       |                     |
|                           |                                       |                     |

## At Enrollment

The **Start Date** will default to today's date but can be updated.

Select the appropriate Program Name. Verify that it is relevant to their assessed level of care, population and treatment domain (SUD, MH or RSS). Program Staff defaults to the user creating the enrollment; update as necessary.